# Docman 10 ICP.2020.R2.115-117 External Release Notes

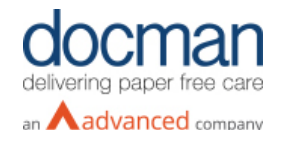

Report created at: 24/03/2020

#### **Notes / Special Instructions:**

Please note that the AI development work with Spectra will only be enabled for sites participating in the FOT process.

This release contains the following items:

| JIRA ID                    | ServiceNow<br>Ref     | Area | Туре    | Title                                                                                                    | Description                                                                                                    |
|----------------------------|-----------------------|------|---------|----------------------------------------------------------------------------------------------------|----------------------------------------------------------------------------------------------------|
| <u>D10-</u><br>2530        | DFCT0011346           | GP   | Defect  | Clinical coding using<br>Snomed is not finding<br>the correct code when<br>two or more words are<br>highlighted. | When highlighting a multi-word term within a document to code, for example allergic rhinitis, the search results would not place the exact match at the top of the pile. As a result users had to trawl through the hierarchy to find the specific term they were looking for. Improvements have been made to the functionality so that it will now place the exact match at the top of the search results. As for abbreviations, these can be linked to a specific Snomed term so that when highlighting within a document it will be able to find that term. This can be done by going to Settings > Clinical Coding > Abbreviations |
| <u>D10-</u><br>2599        | Spectra AI<br>Project | GP   | Feature | Al to suggest document<br>description when filing                                                                | Docman has integrated AI in to the solution so<br>that when filing patient documents the AI will<br>suggest the description of the document type.<br>This is part of an ongoing project to improve<br>the efficiency of filing documents. Users will be<br>able to see what the AI has suggested and can<br>still change the document description<br>themselves if required.                                                                                                    |
| <u>D10-</u><br>2600        | Spectra Al<br>Project | GP   | Feature | Al to inform Spectra of user decision                                                                            | In order to measure the success of the AI, the decision of the user to accept or amend the document description suggested by AI will be audited. This will enable the AI to learn and increase its accuracy.                                                                                                    |
| <u>D10-</u><br><u>2603</u> | Spectra AI<br>Project | GP   | Feature | Docman AI Reporting                                                                                              | As a Docman System Administrator users will<br>be able to run a report to view the number of<br>documents processed by AI and the number of<br>document descriptions renamed by the user.<br>This will allow a Practice Manager to see how<br>effective the use of AI has been in terms of<br>filing patient documents. The report can be run<br>by going to Reports > AI reports > AI usage ><br>Run (DSA only)                                                                                                    |

| <u>D10-</u><br><u>2810</u> | Spectra Al<br>Project | GP     | Feature | All AI notifications must<br>start with AI :                                                     | A cosmetic change has been made to the<br>notifications and banners displayed by AI so<br>that they display a double colon after the<br>letters AI.                                                                                                    |
|----------------------------|-----------------------|--------|---------|--------------------------------------------------------------------------------------------------|----------------------------------------------------------------------------------------------------|
| <u>D10-</u><br>2813        | Spectra Al<br>Project | GP     | Feature | Intelisense tab in Filing<br>screen to also display<br>Al results                                | A cosmetic change has been made to the<br>green Intelisense tab so that once the user<br>clicks on it, it will display clearly what has been<br>suggested by AI and what has been suggested<br>by Intelisense.                                                                                                    |
| <u>D10-</u><br>2602        | Spectra Al<br>Project | GP     | Feature | Docman Al Move to<br>filing folders                                                              | When a document is received, scanned or<br>uploaded in to Docman, the AI will move to<br>document to the appropriate Capture & Filing<br>folder based on the document name.                                                                                                    |
| <u>D10-</u><br>2657        | e-RS                  | RMS    | Feature | SPCA support for e-RS<br>collections                                                             | Functionality has been added so that<br>Administrators can now collect e-RS<br>documents on behalf of multiple clinicians in<br>Docman RMS. Users will be able to select<br>either the Service Provide Clinician (SPC) or<br>Service Provider Clinician Admin (SPCA) role<br>to collect e-RS, if both roles are available to<br>them. This is dependent on the roles<br>associated to the Smart card being used. |
| <u>D10-</u><br>2658        | e-RS                  | RMS    | Feature | Save e-RS role<br>preferences                                                                    | The UI in e-RS collections allows users to save<br>e-RS role preferences to their user role so that<br>if for example, an administrator is working on<br>behalf of clinicians, they could save their role<br>preferences so that they don't have to select it<br>each time they want to use the same role.                                                                                                    |
| <u>D10-</u><br>2739        | n/a                   | GP/RMS | Bug     | Application server<br>receiving continuous<br>requests for merge<br>filing                       | Continuous requests for merge filing on the<br>application server was causing users to<br>experience performance issues and general<br>slowness. This also affected tenants that were<br>not using the merge filing action. A fix has<br>been implemented to improve performance.                                                                                                    |
| <u>D10-</u><br>2746        | DFCT0011386           | GP     | Defect  | Error generated when<br>adding multiple<br>Snomed codes to a<br>document on the filing<br>screen | When users attempted to add more than one<br>Snomed code to a document on the filing<br>screen they were presented with a 'sad face'<br>error message. This has now been resolved.                                                                                                    |
| <u>D10-</u><br>2822        | n/a                   | RMS    | Bug     | Docbot ADT sync –<br>A40 message not<br>working                                                  | The format in the identifier of ADT merge<br>messages was presented in a different format<br>for some supply systems. A change has been<br>made to account for those variations.                                                                                                    |
| <u>D10-</u><br>2981        | DFCT001141            | GP/RMS | Defect  | Specific users unable<br>to log in to Docman 10                                                  | An issue was identified whereby users could<br>not log in to Docman 10. This was due to a<br>value in the database that was clearing user's<br>settings. A fix has now been implemented<br>amending the affected sql script.                                                                                                    |

| <u>D10-</u><br>2202        | DFCT0011318 | GP/RMS | Defect | Unable to rename filing<br>folder                                                                   | When attempting to rename a filing folder,<br>users would click confirm but the folder would<br>not update with the new name. This has now<br>been resolved.                                                                                                    |
|----------------------------|-------------|--------|--------|----------------------------------------------------------------------------------------------------|----------------------------------------------------------------------------------------------------|
| <u>D10-</u><br><u>2877</u> | DFCT0011406 | GP     | Defect | UI does not refresh<br>changes when making<br>changes to filing folders<br>in the settings console. | When making changes to Document Folders<br>(Settings > Filing > Document Folders) the UI<br>would not automatically refresh. As a result, a<br>user was able to change the change the folder<br>hierarchy is such a way that it created an<br>infinite loop, resulting in performance issues<br>for other tenants. A fix has now been<br>implemented so that the UI will now refresh<br>automatically once a change has been made<br>to a folder. |
| <u>D10-</u><br><u>2844</u> | DFCT0011396 | GP     | Defect | Unable to access<br>'Capture' & 'Settings'<br>on the Desktop App                                    | A Windows 7 Extended Security Update was<br>recently released which has resulted in<br>individual machines not being able to access<br>the 'Capture' and 'Settings' elements of the<br>Desktop App. As a result, users with affected<br>machines were not able to scan using the<br>Desktop App. A fix has now been implemented<br>to resolve this issue.                                                                                         |

#### Screenshots

## D10- 2599 AI to suggest document description with filing

| dm 1778                                           |                                                                                                    |                                                                                                    | <b>Q</b> Quick |                 | +<br>Create S       | 🗱<br>ettings          | Luser               | Apps         | ()<br>Help        |
|---------------------------------------------------|----------------------------------------------------------------------------------------------------|----------------------------------------------------------------------------------------------------|----------------|-----------------|---------------------|-----------------------|---------------------|--------------|-------------------|
| Capture and Filing > Intellisense > File Document | t                                                                                                    |                                                                                                    |                |                 |                     |                       |                     |              |                   |
| WOOD, Claire (Mrs)                                |                                                                                                    |                                                                                                    |                |                 | NHS No.<br>Usual Gp | 794 212 3<br>Dr Brian | 343 Born<br>Harding | 16-Aug-19    | 9 <b>41</b> (78y) |
| X - + Q                                           | 1 of                                                                                                    | 1                                                                                                    | <br>           | In              | tellisense detect   | ed multipl            | e values.           |              | ×                 |
|                                                   |                                                                                                    |                                                                                                    |                |                 | AI: Docume          | nt Type s             | et.                 |              | ×                 |
|                                                   | Oxleas NHS Foundation Trust                                                                                   | oving lives                                                                                                    |                | Templates       | None                |                       |                     |              | •                 |
|                                                   | 30 January 2020                                                                                               | Greenwich Community Health Services<br>Long Term Conditions Team<br>161 Golde Luigh<br>Luigh Hill<br>Abbry Wood |                | Event Date *    | 04/11/1959          | i                     | File Date *         | 27/02/203    | 20                |
|                                                   | Patient: Mr Guy Borris                                                                                        | 5E2 DAY<br>Tel: 020 8319 7078<br>Fax: 020 8319 7107                                                             |                | Document Type * | admin letter        |                       |                     |              | i                 |
|                                                   | DOB: 04/11/1959<br>NHS Number: 947 611 6447                                                                   |                                                                                                    |                | Organisation    |                     |                       | Al - Docume         | ant Type     |                   |
|                                                   | Diagnosis: Atrial Fibrillation                                                                                |                                                                                                    |                | Care Setting    | Cardiology          |                       | Intellisense        | - Document T | Type              |
|                                                   | Clinical Type: Follow up                                                                                      |                                                                                                    |                | Test1           |                     | - L.                  | Clinical Le         | tter         |                   |
|                                                   | GP Actions: Please provide repeat prescription                                                                | for increased dose of bisoprolol                                                                                |                | Symptoms        |                     |                       |                     |              |                   |
|                                                   | Dear Dr Watson<br>I saw Mr Borris today for a follow up appointment                                           | for his atrial fibrillation which we diagnosed last                                                             |                | Urgency         |                     |                       |                     |              |                   |
|                                                   | year. I'm pleased to report that he's doing very we<br>The only issue to note is that his pulse is slightly n | ell and is completely asymptomatic.<br>raised and I have taken the liberty of increasing                        |                | Triage          |                     |                       |                     |              |                   |
|                                                   | given him a prescription for a 2 weeks and would<br>prescription.                                             | be grateful if you could please amend his repeat                                                                |                | Referral Type   |                     |                       |                     |              |                   |
|                                                   | Kind regards<br>Dr Dwight                                                                                     |                                                                                                    |                | Folder          | Cardiology          |                       |                     | i            | ×                 |
|                                                   |                                                                                                    |                                                                                                    |                | Notes           |                     |                       |                     |              |                   |
|                                                   |                                                                                                    |                                                                                                    |                |                 |                     |                       |                     |              |                   |
|                                                   |                                                                                                    |                                                                                                    |                | Tane            |                     | ;                     |                     |              | _                 |
|                                                   |                                                                                                    |                                                                                                    |                | Tays            | Select tags         |                       |                     |              |                   |
|                                                   |                                                                                                    |                                                                                                    |                | Change Patient  | View in Dem         | o System              |                     | Save         | Cancel            |

## D10-2602 Docman Al move to filing folder

| dm 1248 1                        | <b>LJ 1</b><br>Ta | 227<br>sks                                           |                                                                 | Q Quick Search | Create | Settings | <b>a</b><br>User        | Apps                   | l |
|----------------------------------|-------------------|------------------------------------------------------|-----------------------------------------------------------------|----------------|--------|----------|-------------------------|------------------------|---|
| Capture and Filing               |                   |                                                      |                                                                 |                |        |          |                         |                        |   |
| Folders                          |                   | Not in a folder 505 ••••                             |                                                                 |                |        |          | Filin                   | g Actions              |   |
| Not in a folder                  | 507               | Filter documents                                     |                                                                 |                |        | File d   | ocument to              |                        |   |
| Admin<br>* Audiology             | 3<br>668          | 20170830103313<br>19-Feb-2020 12:53<br>Pratik Shetty | Document will be previewed here                                 |                |        | Pa       | tient<br>Jse Intelliser | ise                    |   |
| Test<br>ardiology                | 13<br>20          | 20170830102929<br>19-Feb-2020 12:50<br>Pratik Shetty | Please use the document list to the left to preview a document. |                |        | Scan     | File                    | ocument                |   |
| H TEST FOLDER1                   | 1                 | 20170830102929<br>19-Feb-2020 11:40<br>Pratik Shetty |                                                                 |                |        | Capt     | ure<br>ame              |                        |   |
| ischarge<br>eneral               | 2                 | 20170830103334<br>19-Feb-2020 11:29<br>Pratik Shetty |                                                                 |                |        | Char     | nge Folder<br>te        |                        |   |
| eeds General Infirmary           |                   | merge<br>19-Feb-2020 07:00                           |                                                                 |                |        | Anno     | otate                   |                        |   |
| erge Documents<br>erae Documents | 1                 | merge<br>18-Feb-2020 12:54                           |                                                                 |                |        | Print    | niodu                   |                        |   |
| midr                             | 4                 | Pratik Shetty                                        |                                                                 |                |        | Docu     | iment Clipbo            | ard O                  |   |
| n-Clinical                       | 18                | merge<br>18-Feb-2020 11:32                           |                                                                 |                |        | Impo     | rt Patient De           | cuments                |   |
| enamed Automation Folder         | 3                 | Discharge                                            |                                                                 |                |        | Docu     | iment Collec            | tions                  |   |
| canning                          | 2                 | 18-Feb-2020 09:51<br>Admin                           |                                                                 |                |        | eRS      | Collections             |                        |   |
|                                  |                   | ~Add<br>14-Feb-2020 07:22<br>Pratik Shetty           |                                                                 |                |        |          | Document<br>moved t     | s) Capture<br>Admin fo |   |
|                                  |                   | 20170830102817                                       |                                                                 |                |        |          |                         |                        |   |

### D10-2603 – Al Reporting

| leport.PNG <b>1247 13 1</b><br>P <b>dm</b> <sup>B</sup> Filing Tas | 236<br>sks                  |                                  |                          | Settings User Apps Help                            |
|--------------------------------------------------------------------|-----------------------------|----------------------------------|--------------------------|----------------------------------------------------|
| Reports                                                            |                             |                                  |                          | atty (Docman System Administrator) - India Testing |
| V Report Filter                                                    | Ai Usage                    |                                  | Results:                 | 74 Actions                                         |
| Creation Date                                                      |                             |                                  |                          | Export Result                                      |
| 01/02/2020 28/02/2020                                              | 74                          | 52 29.73%                        |                          | Add to My Reports                                  |
|                                                                    | Total Number of Predictions | Unmatched Count Match Percentage |                          | Add to Shared Reports                              |
|                                                                    | Created Date                | Ai Description                   | Used Description         |                                                    |
|                                                                    | 07/02/2020                  |                                  | Clinical Letter          |                                                    |
|                                                                    | 07/02/2020                  |                                  | Surgery documents        | 1                                                  |
|                                                                    | 07/02/2020                  |                                  | Clinical Letter          |                                                    |
|                                                                    | 07/02/2020                  |                                  | Clinical Letter          |                                                    |
|                                                                    | 07/02/2020                  |                                  | Clinical Letter          |                                                    |
|                                                                    | 07/02/2020                  |                                  | Surgery documents        |                                                    |
|                                                                    | 11/02/2020                  | admin letter                     | Clinical Letter          |                                                    |
|                                                                    | 11/02/2020                  |                                  | Surgery documents        |                                                    |
|                                                                    | 11/02/2020                  | admin letter                     | Clinical Letter          |                                                    |
|                                                                    | 11/02/2020                  | admin letter                     | Clinical Letter          |                                                    |
|                                                                    | 11/02/2020                  | admin letter                     | Clinical Letter          |                                                    |
|                                                                    | 11/02/2020                  | admin letter                     | Clinical Letter          |                                                    |
|                                                                    | 11/02/2020                  | admin letter                     | Clinical Letter          |                                                    |
|                                                                    | 11/02/2020                  | admin letter                     | Clinical Letter          |                                                    |
|                                                                    | 11/02/2020                  | admin letter                     | Clinical Letter          |                                                    |
| Dup Depart                                                         | 11/02/2020                  | discharge summary report         | discharge summary report |                                                    |
| Run Report                                                         | 11/02/2020                  | discharge summary report         | discharge summary report |                                                    |

#### D10-2810 All Al notifications to start with Al:

|                | NHS No. <b>453 760 0081</b> Born <b>01-Sep-1953</b> (66y)<br>Usual Gp <b>Dr Emis Test</b> |
|----------------|-------------------------------------------------------------------------------------------|
| In             | tellisense detected multiple values.                                                      |
|                | Al: Description set.                                                                      |
| Templates      | None v                                                                                    |
| Event Date *   | 19/12/2014 <b>i</b> File Date * 24/02/2020                                                |
| Description *  | admin letter i                                                                            |
| Organisation   |                                                                                           |
| Department     | Out Of Hours Service i                                                                    |
| Test1          |                                                                                           |
| Symptoms       |                                                                                           |
| Urgency        |                                                                                           |
| Triage         |                                                                                           |
| Referral Type  |                                                                                           |
| Folder         | Unknown Folder i ×                                                                        |
| Notes          |                                                                                           |
|                |                                                                                           |
| _              |                                                                                           |
| Tags           | Select tags                                                                               |
| Change Patient | View in Demo System Save Cancel                                                           |

| This exact document has already been filed to this item 9 times. <u>Click</u> × <u>here to view</u> |                                                     |        |  |  |  |  |  |
|----------------------------------------------------------------------------------------------------|-----------------------------------------------------|--------|--|--|--|--|--|
| Intellisense detected multiple values.                                                              |                                                     |        |  |  |  |  |  |
| AI: Document Type set.                                                                              |                                                     |        |  |  |  |  |  |
| Templates None                                                                                      |                                                     |        |  |  |  |  |  |
| Event Date *                                                                                        | 06/05/1969 i File Date * 24/02/202                  | 20     |  |  |  |  |  |
| Document Type *                                                                                     | admin letter                                        | i      |  |  |  |  |  |
| Organisation                                                                                        | Organisation Manchester General Hospital            |        |  |  |  |  |  |
| Care Setting                                                                                        | Physiotherapy                                       | i      |  |  |  |  |  |
| Test1                                                                                               |                                                     |        |  |  |  |  |  |
| Folder                                                                                              | Physiotherapy i ····                                | ×      |  |  |  |  |  |
| Notes                                                                                               |                                                     |        |  |  |  |  |  |
|                                                                                                    | Do Not Share                                        |        |  |  |  |  |  |
| Tags                                                                                                | Select tags                                         |        |  |  |  |  |  |
| Create Review                                                                                       | Create Review Start Review immediately after filing |        |  |  |  |  |  |
|                                                                                                    | Start Clinical Coding immediately after filing      |        |  |  |  |  |  |
| _                                                                                                   | Add Document link to DemoSystem                     | *      |  |  |  |  |  |
| Change Patient                                                                                      | View in Demo System Save                            | Cancel |  |  |  |  |  |

## D10-2813 Intelisense tab in Filing screen to also display AI results

|     |                                            | NHS No. <b>194 002 2656</b> Bo<br>Usual Gp <b>Dr Emis Test</b>                                                                                        | om 04-Jun-1998 (21y)              |
|-----|--------------------------------------------|----------------------------------------------------------------------------------------------------|-----------------------------------|
| ••• | In                                         | tellisense detected multiple values.                                                                                                    | ×                                 |
| Î   |                                            | AI: Document Type set.                                                                                                    | ×                                 |
| L   | Templates                                  | None                                                                                                    | •                                 |
| I.  | Event Date *                               | 15/01/1959 i File Date                                                                                                    | * 24/02/2020                      |
| l   | Document Type *                            | admin letter                                                                                                    | i                                 |
| L   | Organisation                               | Manchester Royal Eye Al - Docu                                                                                                    | iment Type                        |
| L   | Care Setting                               | Radiology Intellisen                                                                                                    | se - Document Type                |
| l   | Test1                                      | Referral                                                                                                    | Letter                            |
|     | Foldor                                     | Unknown Polder                                                                                                    | 1                                 |
|     | Notes                                      |                                                                                                    |                                   |
|     |                                            |                                                                                                    |                                   |
|     |                                            | Do Not Share                                                                                                    |                                   |
|     | Tags                                       | Do Not Share<br>Select tags                                                                                                    |                                   |
|     | Tags<br>Create Review                      | Do Not Share     Select tags     Start Review immediately after fill                                                                                  | ing v                             |
|     | Tags<br>Create Review                      | Do Not Share Select tags Start Review immediately after fill Start Clinical Coding immediate                                                          | ing v<br>Hy after filing          |
|     | Tags<br>Create Review                      | Do Not Share Select tags Start Review immediately after fili Start Clinical Coding immediate Add Document link to DemoSys                             | ing v<br>Ay after filing<br>stem  |
|     | Tags<br>Create Review<br>Document Security | Do Not Share Select tags Start Review immediately after fill Start Clinical Coding immediate Add Document link to DemoSys Allow Access O Restrict Acc | ing +<br>Hy after filing<br>stem  |
|     | Tags<br>Create Review<br>Document Security | Do Not Share Select tags Start Review immediately after fili Start Clinical Coding immediate Add Document link to DemoSys Allow Access Restrict Acc   | ing v<br>Hy after filing<br>Istem |

|      |                                 | NHS No. 1<br>Usual Gp                 | 94 002<br>Dr Emi: | 2656 Born<br>s Test  | 04-Jun-1           | 1 <b>998</b> (21) | y) |
|------|---------------------------------|---------------------------------------|-------------------|----------------------|--------------------|-------------------|----|
| •••• | Ir                              | tellisense detecte                    | d multip          | le values.           |                    | ×                 | Â  |
| Â    |                                 | Al: Documen                           | t Type s          | set.                 |                    | ×                 | l  |
| L    | Templates                       | None                                  |                   |                      |                    | *                 | I  |
| I.   | Event Date *                    | 15/01/1959                            | i                 | File Date *          | 24/02/20           | )20               | J  |
| L    | Document Type *                 | admin letter                          |                   |                      |                    | i                 |    |
|      | Organisation                    | Manchester Roy                        | al Eye            | Al - Docum           | ent Type           |                   |    |
|      | Care Setting                    | Radiology                             |                   | Intellisense         | er<br>- Document ' | Туре              |    |
|      | Test1                           |                                       |                   | Referral L           | etter              |                   |    |
|      | Folder Onknown Folder 1 ····    |                                       |                   |                      |                    |                   | 11 |
|      | Notes                           |                                       |                   |                      |                    |                   | l  |
|      |                                 | Do Not Share                          |                   |                      |                    |                   | l  |
|      | Tags                            | Select tags                           |                   |                      |                    |                   | l  |
|      | Create Review                   | Start Review im                       | mediate           | liately after filing |                    |                   |    |
|      |                                 | Start Clinical (                      | Coding i          | immediately          | after filing       |                   |    |
|      | Add Document link to DemoSystem |                                       |                   |                      |                    |                   |    |
|      | Document Security               | estrict Acces                         | s                 |                      |                    |                   |    |
|      |                                 | · · · · · · · · · · · · · · · · · · · |                   |                      |                    |                   | ¥  |
| +    | Change Patient                  | View in Demo                          | System            | 1 I                  | Save               | Cancel            |    |